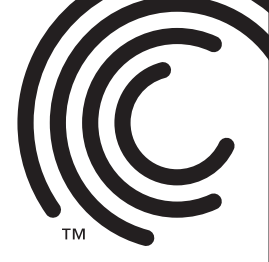

QUICK START GUIDE GUIDE DE DÉMARRAGE RAPIDE GUIDA DI AVVIO RAPIDO KURZANLEITUNG GUÍA DE INICIO RÁPIDO GUIA DE INÍCIO RÁPIDO SNELSTARTHANDLEIDING КРАТКОЕ РУКОВОДСТВО ПОЛЬЗОВАТЕЛЯ

# Seagate GOFIex Satellite MOBILE WIRELESS STORAGE

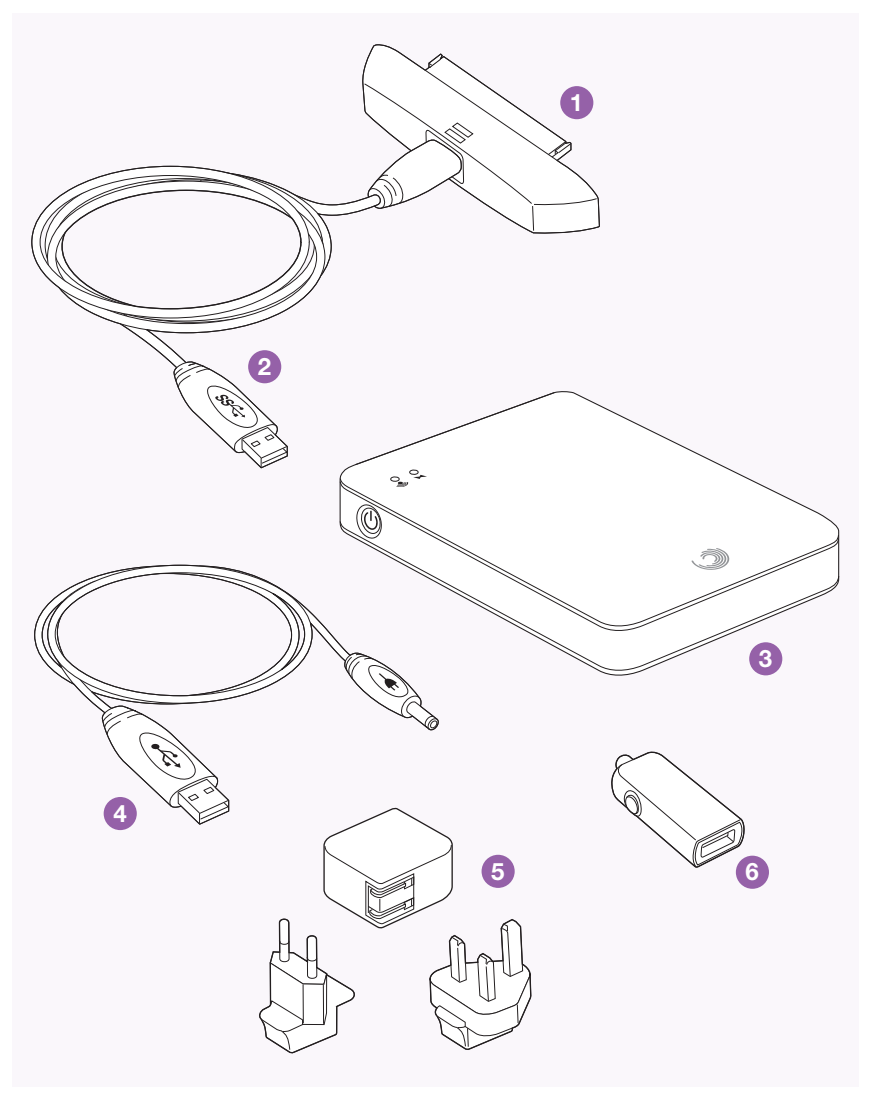

1. USB 3.0 Adapter

EN

FR

IT

DE

- 2. Detachable USB 3.0 Cable
- 3. *GoFlex Satellite*<sup>™</sup> Wireless Storage Device
- 4. USB to DC Power Cable
- 5. USB Wall Adapter
- 6. USB Car Charger
- 1. Adaptateur USB 3.0
  - 2. Câble USB 3.0 amovible
  - 3. Périphérique de stockage sans fil *GoFlex Satellite*™
  - 4. Câble d'alimentation USB/CC
  - 5. Adaptateur mural USB
  - 6. Chargeur de voiture USB
- 1. Adattatore USB 3.0
  - 2. Cavo USB 3.0 estraibile
- 3. Periferica per l'archiviazione wireless *GoFlex Satellite*™
- 4. Cavo di alimentazione da USB a CC
- 5. Adattatore USB per prese di alimentazione
- 6. Adattatore USB per auto
- 1. USB 3.0-Adapter
- 2. Abnehmbares USB 3.0-Kabel
- GoFlex Satellite<sup>™</sup>
  Wi-Fi-Festplatte
- 4. USB-Stromkabel
- 5. USB-Netzteil
- 6. USB-Auto-Ladegerät

ES

NL

RU

2. Cable USB 3.0 desmontable

1. Adaptador de USB 3.0

- Dispositivo de almacenamiento inalámbrico GoFlex Satellite™
- 4. USB para cable de alimentación de CC
- 5. Adaptador de pared de USB
- 6. Cargador para el coche USB
- PT BR 1. Adaptador USB 3.0
  - 2. Cabo USB 3.0 removível
  - Dispositivo de armazenamento sem fio GoFlex Satellite<sup>™</sup>
  - 4. Cabo de alimentação USB para CC
  - 5. Adaptador de parede USB
  - 6. Carregador de carro USB
  - 1. USB 3.0-adapter
  - 2. Losse USB 3.0-kabel
  - GoFlex Satellite<sup>™</sup> voor draadloze opslag
  - 4. Stroomkabel USB naar netstroom
  - 5. USB stroomadapter
  - 6. USB-autolader
  - 1. Адаптер USB 3.0
  - 2. Съемный кабель USB 3.0
  - 3. Беспроводное устройство хранения GoFlex Satellite™
  - 4. USB-кабель питания (входит в комплект поставки)
  - 5. Сетевой адаптер USB
  - 6. Автомобильное зарядное устройство USB

- 1 Connect to Your Computer
- 1 Connexion du disque à votre ordinateur
- 1 Collegare al computer
- 1 Mit dem Computer verbinden
- 1 Conecte el dispositivo al ordenador
- 1 Conecte ao seu computador
- 1 Aansluiten op de computer
- 1 Подключите к компьютеру

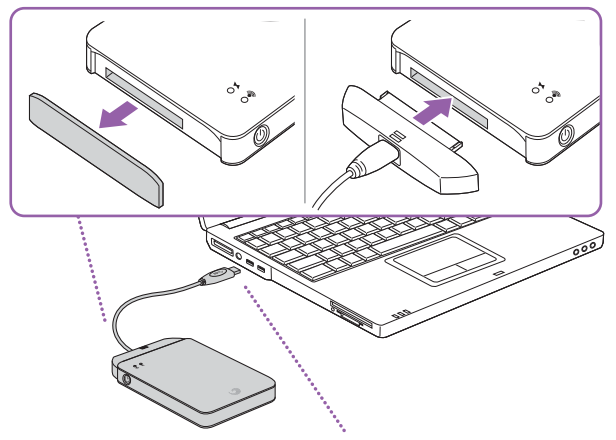

For faster transfer speeds, connect to a USB 3.0 port. Compatible with USB 2.0.

Pour augmenter la vitesse du transfert, connectez le périphérique à un port USB 3.0. (Compatible USB 2.0)

Per velocità di trasferimento più elevate, collegare a una porta USB 3.0. Compatibile con USB 2.0.

USB 3.0 gestattet schnellere Datenübertragung. Kompatibel mit USB 2.0.

Utilice la conexión al puerto USB 3.0. para disfrutar de una transferencia de archivos más rápida. Compatible con USB 2.0.

Para obter velocidades de transferências mais rápidas, conecte-se a uma porta USB 3.0. Compatível com USB 2.0.

Voor een snellere overdracht sluit u de harde schijf aan op een USB 3.0-poort. Compatibel met USB 2.0.

Для увеличения скорости передачи данных подключите устройство к порту USB 3.0. Совместимо с USB 2.0.

- 2 Load Content
- 2 Chargement de contenu
- 2 Caricare il contenuto
- 2 Mit Inhalten befüllen
- 2 Cargue el contenido
- 2 Carregue o conteúdo
- 2 Content laden
- 2 Загрузите содержимое

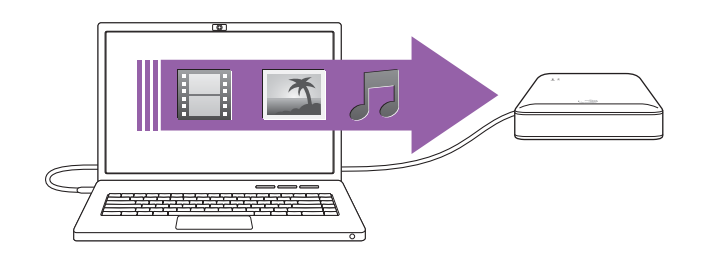

EN

FR

Your GoFlex Satellite<sup>™</sup> device is designed to work across PCs and Macs.

Drag and drop files from your computer to your *GoFlex Satellite* device or use the free media synchronization software. Go to **seagate.com/support/goflexsatellite** to download the software.

Mac users: Double-click Mac Installer.dmg, located on the drive, to enable file copying from your Mac. *Do not reformat the drive*.

**NOTE:** Your iPad<sup>®</sup>, Android tablet, smartphone (or other Wi-Fi device) will only play files in the formats it supports. See your device's specifications for details.

Votre périphérique *GoFlex Satellite*<sup>™</sup> est conçu pour fonctionner avec les systèmes d'exploitation Windows et Mac.

Faites glisser les fichiers depuis votre ordinateur, puis déposez-les sur votre périphérique *GoFlex Satellite* ou utilisez le logiciel gratuit de synchronisation des médias. Accédez au site **seagate.com/support/goflexsatellite** pour télécharger ce logiciel.

**Utilisateurs de Mac :** Double-cliquez sur le fichier **Mac Installer.dmg**, situé sur le disque, pour activer la copie des fichiers depuis votre ordinateur Mac. *Ne reformatez pas le disque.* 

**REMARQUE :** Votre iPad<sup>®</sup>, votre tablette Android, votre smartphone (ou un autre équipement Wi-Fi) ne lira que les fichiers dont les formats sont pris en charge. Pour plus d'informations, reportez-vous aux spécifications de votre périphérique.

La periferica GoFlex Satellite<sup>™</sup> è progettata per il funzionamento con i sistemi operativi Windows e Mac.

Trascinare e rilasciare i file dal computer alla periferica *GoFlex Satellite* o utilizzare il software gratuito per la sincronizzazione multimediale. Per scaricare il software, visitare la pagina all'indirizzo **seagate.com/support/goflexsatellite.** 

Utenti Mac: per abilitare la copia dei file dal Mac, fare doppio clic su Mac Installer.dmg, situato nell'unità. *Non riformattare l'unità.* 

**NOTA:** l'iPad<sup>®</sup>, il dispositivo tablet Android, lo smartphone o il dispositivo Wi-Fi di altro tipo consente la riproduzione dei file solo nei formati supportati. Per informazioni dettagliate, consultare le specifiche del dispositivo.

Die *GoFlex Satellite*<sup>™</sup> ist mit Windows- und Mac-Betriebssystemen kompatibel. Sie können Dateien per Drag & Drop von Ihrem Computer auf die *GoFlex Satellite* übertragen oder die kostenlose Synchronisierungssoftware verwenden. Diese Software kann unter **seagate.com/support/goflexsatellite** heruntergeladen werden.

**Mac-Benutzer**: Doppelklicken Sie auf die Datei Mac Installer.dmg, die sich auf der *GoFlex Satellite*-Festplatte befindet, um das Kopieren von Ihrem Mac zu ermöglichen. *Formatieren Sie die Festplatte auf keinen Fall neu.* 

**HINWEIS:** Ihr iPad<sup>®</sup>, Android-Tablet, Smartphone (oder anderes Wi-Fi-Gerät) kann nur Dateien in kompatiblen Formaten wiedergeben. Informationen dazu finden Sie in den technischen Daten des Geräts.

El dispositivo GoFlex Satellite™ está diseñado para trabajar con los sistemas operativos Windows y Mac.

Arrastre y suelte los archivos desde el ordenador hasta el dispositivo *GoFlex Satellite* o utilice el software gratuito de sincronización multimedia. Entre en **seagate.com/support/goflexsatellite** para descargar el software.

**Para usuarios de Mac:** Haga doble clic en Mac Installer.dmg, ubicado en la unidad, para poder copiar el archivo desde el equipo Mac. *No vuelva a formatear la unidad.* 

**NOTA:** Su iPad<sup>®</sup>, tableta Android, smartphone (o cualquier otro dispositivo inalámbrico) solo reproducirá archivos en los formatos que admita. Consulte las especificaciones del dispositivo para obtener más información.

**PT BR** O dispositivo *GoFlex Satellite*<sup>™</sup> foi projetado para funcionar com os sistemas operacionais Windows e Mac.

Arraste e solte arquivos do computador no dispositivo *GoFlex Satellite* ou use o software de sincronização de mídia gratuito. Vá para **seagate.com/support/goflexsatellite** para fazer download do software.

Usuários do Mac: Clique duas vezes em Mac Installer.dmg, localizado na unidade, para ativar a cópia do arquivo no Mac. *Não reformate a unidade.* 

**NOTA:** Seu iPad<sup>®</sup>, Android tablet, smartphone (ou outro dispositivo Wi-Fi) reproduzirá arquivos somente no formato que ele suportar. Consulte as especificações do dispositivo para obter detalhes.

NL

RU

De GoFlex Satellite<sup>™</sup> werkt zowel met het Windows- als met het Macbesturingssysteem.

Sleep bestanden van uw computer naar de *GoFlex Satellite* of maak gebruik van de gratis software voor synchronisatie van media. Ga naar **seagate.com/support/goflexsatellite** om de software te downloaden.

**Mac-gebruikers:** Dubbelklik op Mac Installer.dmg, dat op de harde schijf staat, zodat u bestanden vanaf de Mac kunt kopiëren. *Formatteer de harde schijf niet opnieuw.* 

**Opmerking:** Uw iPad<sup>®</sup>, Android tablet, smartphone (of ander apparaat) opent alleen bestanden indien de indeling wordt ondersteund. Zie de specificaties van het apparaat voor meer informatie.

Устройство GoFlex Satellite™ поддерживает операционные системы Windows и Mac. Перетащите файлы с компьютера на устройство GoFlex Satellite либо используйте бесплатное программное обеспечение для синхронизации. Программу можно загрузить со страницы www.seagate.com/support/goflexsatellite.

Пользователи Мас: дважды щелкните файл Mac Installer.dmg на диске, чтобы разрешить копирование файлов с Mac. *Не форматируйте диск повторно*.

**ПРИМЕЧАНИЕ**. Планшетный компьютер iPad®, Android, смартфон (или другое устройство Wi-Fi) могут воспроизводить только файлы поддерживаемых форматов. Для получения дополнительной информации см. характеристики устройства.

IT

DE

ES

- 3 Disconnect and Power On
- 3 Déconnexion et mise sous tension
- 3 Scollegare e accendere
- 3 Verbindung trennen und einschalten
- 3 Desconéctelo y enciéndalo
- 3 Desconecte e ligue
- 3 Loskoppelen en inschakelen
- 3 Отсоедините и включите питание

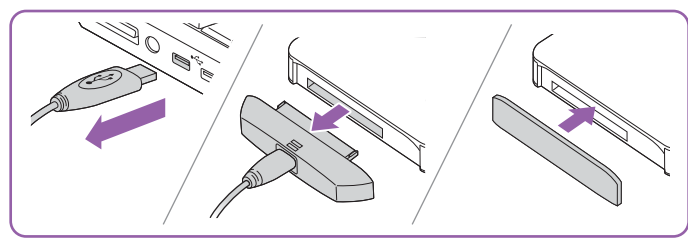

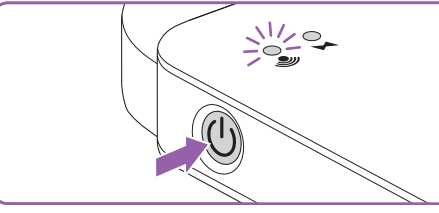

EN

Press the Power button. The Wi-Fi LED blinks green as *GoFlex Satellite* starts up, and then blinks blue when *GoFlex Satellite* is ready to be accessed wirelessly.

| <b>(</b> | Green Blink = Starting up | Green = 📋 Fully charged           |
|----------|---------------------------|-----------------------------------|
| Ŏ        | Blue Blink = Broadcasting | Red = Transformed Requires charge |
|          |                           | Amber = 🚺 Charging                |

Your *GoFlex Satellite* device is partially charged and ready to use right out of the box. When the Power LED is red, charge the drive using the included USB to DC cable and USB wall adapter or car charger.

Appuyez sur le bouton d'alimentation. Le voyant Wi-Fi se met à clignoter en vert lorsque le disque *GoFlex Satellite* démarre. Il clignote ensuite en bleu lorsque le périphérique *GoFlex Satellite* est prêt à accepter un accès sans fil.

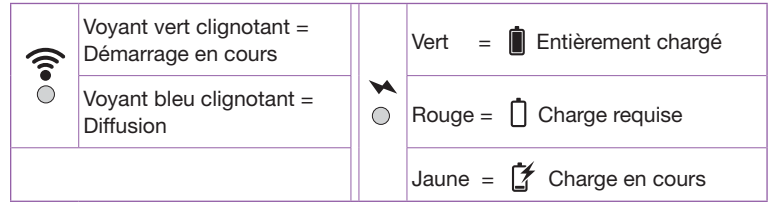

Votre périphérique *GoFlex Satellite* est partiellement chargé et peut être immédiatement utilisé. Lorsque le voyant d'alimentation est rouge, chargez le disque à l'aide du câble USB/CC fourni et de l'adaptateur mural USB ou du chargeur de voiture.

IT

FR

Premere il pulsante di alimentazione. Il LED Wi-Fi diventa di colore verde lampeggiante all'avvio della periferica *GoFlex Satellite*, quindi di colore blu lampeggiante quando la periferica *GoFlex Satellite* è pronta per l'accesso wireless.

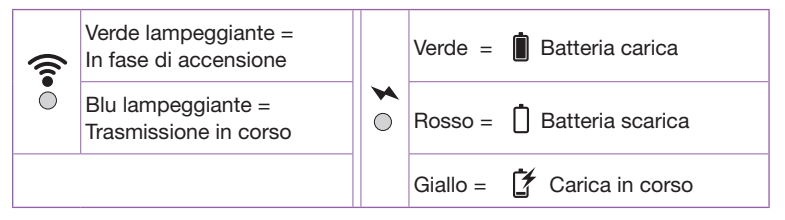

La periferica *GoFlex Satellite* è parzialmente caricata ed è pronta per l'uso. Quando il colore del LED di alimentazione è rosso, caricare l'unità utilizzando il cavo di alimentazione da USB a CC e l'adattatore USB per prese di alimentazione o per auto inclusi nella confezione. DE

ES

Drücken Sie die Einschalttaste. Die Wi-Fi-LED blinkt grün während die GoFlex Satellite startet. Wenn die LED blau blinkt, können Sie drahtlos auf die GoFlex Satellite zugreifen.

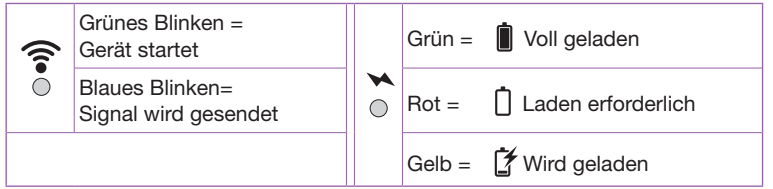

Die GoFlex Satellite wird mit vorgeladenem Akku ausgeliefert und kann sofort genutzt werden. Wenn die Betriebsanzeige rot leuchtet, laden Sie den Akku mit dem mitgelieferten USB-Netzteil oder dem Auto-Ladegerät.

Pulse el botón de encendido. El indicador LED de la Wi-Fi parpadeará en verde cuando GoFlex Satellite esté encendido y, a continuación, parpadeará en azul cuando el dispositivo GoFlex Satellite esté listo para acceder a él de forma inalámbrica.

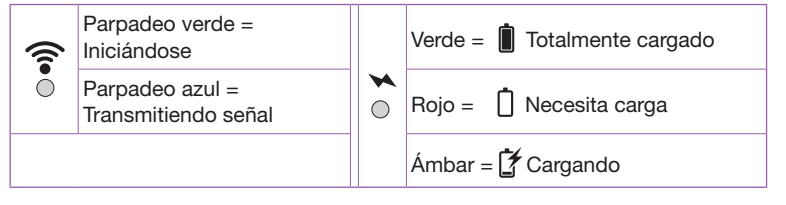

El dispositivo GoFlex Satellite se encuentra parcialmente cargado y listo para su uso inmediato. Si el LED de encendido está en roio, carque la unidad usando el USB incluido para el cable de alimentación de CC y el adaptador de pared de USB o el cargador para el coche.

PT BR Pressione o botão Liga/Desliga. O LED do Wi-Fi pisca em verde guando o GoFlex Satellite inicia e depois em azul guando o GoFlex Satellite está pronto para ser acessado sem fio.

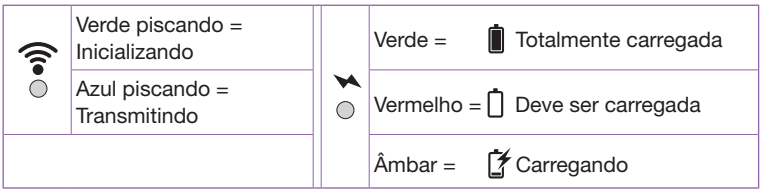

O dispositivo GoFlex Satellite está parcialmente carregado e pronto para ser usado diretamente da caixa. Quando o LED de alimentação estiver vermelho. carregue a unidade usando o cabo USB para CC fornecido e o adaptador de parede USB ou carregador de carro.

NL

Druk op de aan-/uitknop. Het WiFi-lampje knippert groen terwijl de GoFlex Satellite wordt opgestart. Het lampie knippert blauw wanneer u de GoFlex Satellite draadloos kunt gebruiken.

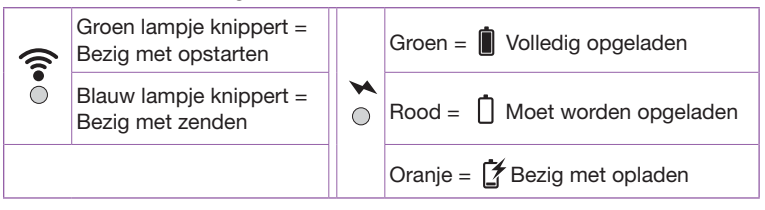

De GoFlex Satellite is gedeeltelijk opgeladen en direct klaar voor gebruik. Wanneer het stroomlampje rood is, moet de harde schijf worden opgeladen met de bijgeleverde kabel (USB naar netstroom) en USB-stroomadapter of de autolader.

RU

Нажмите кнопку питания. При загрузке GoFlex Satellite индикатор Wi-Fi мигает зеленым. Когда устройство готово к обнаружению, индикатор мигает синим.

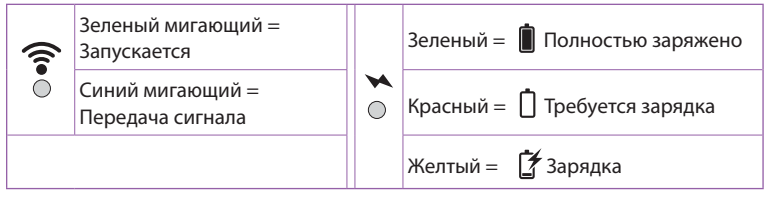

При извлечении из упаковки устройство GoFlex Satellite частично заряжено и готово к использованию. Если индикатор питания горит красным светом, зарядите устройство с помощью USB-кабеля, входящего в комплект поставки, сетевого адаптера USB или автомобильного зарядного устройства.

- 4 Install GoFlex Media<sup>™</sup> app
- 4 Installation de l'application GoFlex Media™
- 4 Installare l'applicazione GoFlex Media™
- 4 GoFlex Media<sup>™</sup>-App installieren
- 4 Instale la aplicación GoFlex Media™
- 4 Instale o aplicativo GoFlex Media™
- 4 De GoFlex Media<sup>™</sup>-app installeren
- 4 Установите приложение GoFlex Media™

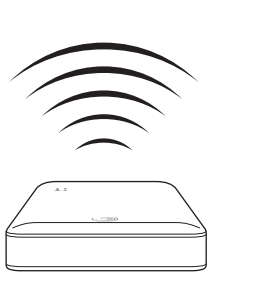

| Wi-Fi Networks                                                                                                    |
|----------------------------------------------------------------------------------------------------|
|                                                                                                    |
| (W-Fi  COL    Donse a Niewa  A    ✓ Goriex Satellin  A    Geet  A    Boular  A    Other  >    Aak to Join Networks  C |
|                                                                                                    |
|                                                                                                    |

- Open the Apple App Store (iOS) or Android Market (Android) on your tablet or smartphone and then search for "goflex media"
- 2. Install the GoFlex Media<sup>™</sup> app.
- 3. Connect to the GoFlex Satellite device's wireless network:
  - iOS: Select Settings > Wi-Fi and then choose GoFlex Satellite from the list.
  - Android: Navigate to your device's wireless networks screen and then choose *GoFlex Satellite* from the list.
- 4. On your tablet or smartphone home screen, tap the *GoFlex Media* app to open the application.

## Other Tablets, Smartphones and Computers:

- 1. Select GoFlex Satellite from your device's list of wireless networks.
- After launching your device's Web browser, go to any URL to be automatically redirected to the *GoFlex Satellite* main page. You can also type **goflexsatellite.com** to access the *GoFlex Satellite* device. This also works with devices that have the *GoFlex Media* app installed.

See the GoFlex Satellite User Guide online at seagate.com/support/ goflexsatellite for complete instructions.

**NOTE:** To reconnect to the Internet from your tablet or other device, choose a wireless network other than *GoFlex Satellite*.

- Ouvrez l'App Store d'Apple (iOS) ou l'Android Market (Android) sur votre tablette ou votre smartphone, puis recherchez « goflex media ».
- 2. Installez l'application GoFlex Media<sup>™</sup>.

FR

IT

- 3. Connectez le réseau sans fil du disque GoFlex Satellite.
  - iOS : Sélectionnez Paramètres > Wi-Fi, puis choisissez GoFlex Satellite dans la liste.
  - Android : Naviguez jusqu'à l'écran des réseaux sans fil de votre périphérique et choisissez GoFlex Satellite dans la liste.
- 4. Sur l'écran d'accueil de votre tablette ou de votre smartphone, appuyez sur l'application *GoFlex Media* pour l'ouvrir.

## Autres tablettes, smartphones et ordinateurs :

- 1. Sélectionnez **GoFlex Satellite** dans la liste de réseaux sans fil de votre périphérique.
- 2. Après avoir lancé le navigateur Web de votre périphérique, accédez à n'importe quelle URL pour être automatiquement redirigé sur la page principale de GoFlex Satellite. Vous pouvez également saisir goflexsatellite.com pour accéder au périphérique GoFlex Satellite. Ceci fonctionne également sur les périphériques où l'application GoFlex Media est installée.

Consultez le guide d'utilisation de GoFlex Satellite en ligne sur le site seagate.com/support/goflexsatellite pour obtenir des instructions complètes.

**REMARQUE :** pour revenir à Internet depuis votre tablette ou tout autre périphérique, sélectionnez un réseau sans fil autre que *GoFlex Satellite*.

- Aprire Apple App Store (iOS) o Android Market (Android) nel dispositivo tablet o smartphone e cercare "goflex media".
  - 2. Installare l'applicazione GoFlex Media™.
  - 3. Eseguire la connessione alla rete wireless della periferica GoFlex Satellite:
    - iOS: selezionare Impostazioni > Wi-Fi e scegliere GoFlex Satellite dall'elenco.
    - Android: accedere alla schermata delle reti wireless del dispositivo e scegliere GoFlex Satellite dall'elenco.
  - 4. Nella pagina principale (Home) del dispositivo tablet o smartphone, toccare l'applicazione **GoFlex Media** per aprirla.

EN

## Altri dispositivi tablet, smartphone e computer:

- 1. Selezionare GoFlex Satellite dall'elenco di reti wireless del dispositivo.
- Lanciare il browser Web del dispositivo e visualizzare qualsiasi URL per essere automaticamente reindirizzati alla pagina principale di *GoFlex Satellite*. È inoltre possibile digitare **goflexsatellite.com** per accedere alla periferica *GoFlex Satellite*. Questa procedura funziona anche con dispositivi in cui è installata l'applicazione *GoFlex Media*.

Per istruzioni complete, fare riferimento al documento online *GoFlex Satellite User Guide* all'indirizzo **seagate.com/support/goflexsatellite**.

**NOTA:** per collegarsi nuovamente a Internet dal dispositivo tablet o di altro tipo, scegliere una rete wireless diversa da *GoFlex Satellite*.

- DE
- 1. Suchen Sie im Apple App Store (iOS) oder Android Market (Android) auf Ihrem Tablet oder Smartphone nach "goflex media".
- 2. Installieren Sie die GoFlex Media<sup>™</sup>-App.
- Stellen Sie eine Verbindung mit dem Wi-Fi-Netzwerk der GoFlex Satellite<sup>™</sup> her: iOS: Wählen Sie Einstellungen > Wi-Fi und wählen Sie in der Liste der Wi-Fi-Netzwerke GoFlex Satellite aus.

Android: Wählen Sie in der Liste der Wi-Fi-Netzwerke Ihres Geräts GoFlex Satellite aus.

4. Tippen Sie in der Startansicht Ihres Tablets oder Smartphones auf die **GoFlex** *Media*-App, um die Anwendung zu starten.

## Andere Tablets, Smartphones und Computer:

- 1. Wählen Sie auf dem Gerät in der Liste der Wi-Fi-Netzwerke GoFlex Satellite aus.
- Starten Sie den Webbrowser des Geräts und rufen Sie eine beliebige URL auf. Sie werden automatisch auf die GoFlex Satellite-Startseite umgeleitet. Alternativ können Sie auch goflexsatellite.com eingeben, um auf die GoFlex Satellite zuzugreifen. Diese Zugriffsart kann auch bei Geräten verwendet werden, auf denen die GoFlex Media-App installiert ist.

Eine detaillierte Anleitung finden Sie im *GoFlex Satellite-Benutzerhandbuch* online unter **seagate.com/support/goflexsatellite**.

**HINWEIS:** Wählen Sie ein anderes Wi-Fi-Netzwerk als *GoFlex Satellite*, um das Tablet/Gerät wieder mit dem Internet zu verbinden.

- Abra App Store (iOS) o Android Market (Android) en su tableta o smartphone y busque "goflex media".
- 2. Instale la aplicación GoFlex Media™.

ES

- 3. Conéctese a la red inalámbrica del dispositivo GoFlex Satellite:
  - iOS: seleccione Ajustes >Wi-Fi y elija GoFlex Satellite en la lista.
  - Android: navegue hasta la pantalla de redes inalámbricas y seleccione *GoFlex Satellite* en la lista.
- 4. En la pantalla de inicio de su tableta o smartphone, pulse en la aplicación GoFlex Media para abrirla.

## Otras tabletas, smartphones y ordenadores:

- 1. Seleccione GoFlex Satellite en la lista de redes inalámbricas del dispositivo.
- Después de iniciar el navegador web del dispositivo, entre en cualquier dirección URL para acceder automáticamente a la página principal de GoFlex Satellite. También puede introducir goflexsatellite.com para acceder a GoFlex Satellite. Este procedimiento también funciona en dispositivos que tengan la aplicación GoFlex Media instalada.

Consulte la *Guía del usuario de GoFlex Satellite* en línea en **seagate.com/ support/goflexsatellite** para obtener instrucciones detalladas.

**NOTA:** Para volver a conectarse a Internet desde su tableta u otro dispositivo, seleccione otra red inalámbrica distinta de *GoFlex Satellite*.

- **PT BR** 1. Abra a Apple App Store (iOS) ou Android Market (Android) no tablet ou smartphone e pesquise por "goflex media".
  - 2. Instale o aplicativo GoFlex Media<sup>™</sup>.
  - 3. Conecte-se à rede sem fio do dispositivo GoFlex Satellite:
    - iOS: Selecione Configurações > Wi-Fi e escolha GoFlex Satellite na lista.
    - Android: Navegue até a tela de redes sem fio do dispositivo e escolha GoFlex Satellite na lista.
  - 4. No tablet ou na tela incial do smartphone, toque no aplicativo *GoFlex Media* para abri-lo.

## Outros tablets, smartphones e computadores:

- 1. Selecione GoFlex Satellite na lista de redes sem fio do dispositivo.
- Após abrir o navegador no dispositivo, vá para qualquer URL e você será automaticamente redirecionado para a página principal do GoFlex Satellite. Você também pode digitar www.goflexsatellite.com para acessar o dispositivo GoFlex Satellite. Isso também funcionará em dispositivos que têm o aplicativo GoFlex Media instalado.

Consulte o Guia do usuário do *GoFlex Satellite* on-line em **seagate.com/ support/goflexsatellite** para obter instruções completas.

**NOTA:** Para se conectar novamente à Internet a partir do tablet ou de outro dispositivo, escolha uma rede sem fio diferente da rede do *GoFlex Satellite*.

- NL
- 1. Open de App Store (iOS) of Market (Android) op uw tablet of smartphone en zoek op "goflex media".
- 2. Installeer de GoFlex Media<sup>™</sup>-app.
- Maak verbinding met het draadloze netwerk van de GoFlex Satellite: iOS: Kies Instellingen > Wi-Fi en vervolgens GoFlex Satellite in de lijst met draadloze netwerken.

Android: Ga naar het scherm met de draadloze netwerken en selecteer GoFlex Satellite in de lijst.

4. Druk op de tablet of smartphone op de app **GoFlex Media** om de toepassing te openen.

## Overige tablets, smartphones en computers:

- 1. Selecteer GoFlex Satellite in de lijst met draadloze netwerken op het apparaat.
- Zodra de internetbrowser van het apparaat is gestart, opent u een willekeurige URL en komt u op de hoofdpagina van de *GoFlex Satellite*. U kunt ook goflexsatellite.com typen om de *GoFlex Satellite* te openen. Dit werkt ook op apparaten waarop de app *GoFlex Media* niet is geïnstalleerd.

De volledige aanwijzingen voor installatie vindt u in de online *Gebruikershandleiding GoFlex Satellite* op **seagate.com/support/goflexsatellite**.

**OPMERKING:** Wanneer u vanaf uw tablet of ander apparaat opnieuw verbinding met internet wilt maken, kiest u in plaats van *GoFlex Satellite* een ander draadloos netwerk.

- RU
- 1. Откройте Apple App Store (для iOS) или Android Market (для Android) на планшетном ПК или смартфоне и найдите goflex media.
- 2. Установите приложение GoFlex Media™.
- 3. Подключитесь к беспроводной сети устройства GoFlex Satellite:

• Для iOS. Перейдите в раздел Settings (Настройки) > Wi-Fi и в списке беспроводных сетей выберите *GoFlex Satellite*.

• Для Android. Перейдите к экрану устройства, где отображен список беспроводных сетей и выберите GoFlex Satellite.

4. На главном экране планшетного ПК или смартфона нажмите значок приложения *GoFlex Media*, чтобы открыть его.

## Подключение других планшетных ПК, смартфонов и компьютеров:

- 1. В списке беспроводных сетей выберите GoFlex Satellite.
- Запустите веб-браузер на устройстве и попробуйте перейти по любой ссылке. Автоматически откроется главная страница GoFlex Satellite. Для доступа к GoFlex Satellite можно также ввести goflexsatellite.com. Данный метод работает на устройствах с установленным приложением GoFlex Media.

Подробные инструкции по установке можно найти в «*Руководстве пользователя GoFlex Satellite*» на веб-сайте **seagate.com/support/goflexsatellite**.

**ПРИМЕЧАНИЕ.** Для повторного подключения к Интернету с помощью планшетного ПК или другого устройства выберите беспроводную сеть, отличную от *GoFlex Satellite.* 

## WWW.SEAGATE.COM

Additional software assistance is available by clicking HELP in the software menu.

Visit us at our Support pages for assistance with:

- Installation: Additional instructions and troubleshooting assistance
- Knowledge Base: FAQ's, How to use this product
- Download Center: Installation software, utilities and diagnostics
- Warranty Information
- And all of your other storage needs

To contact support, visit us at our Contact Us page.

NOTE: To protect your data, always follow the safe removal procedures for your operating system when disconnecting your product.

This product contains a lithium-ion battery and must be disposed of properly. See www.seagate.com for information about recycling and proper disposal.

#### FCC DECLARATION OF CONFORMANCE

This device complies with Part 15 of the FCC Rules. Operation is subject to the following two conditions: (1) this device may not cause harmful interference, and (2) this device must accept any interference received, including interference that may cause undesired operation.

#### CLASS B

This equipment has been tested and found to comply with the limits for a Class B digital device, pursuant to Part 15 of the FCC Rules. These limits are designed to provide reasonable protection against harmful interference in residential installation. This equipment generates, uses, and can radiate radio frequency energy and, if not installed and used in accordance with the instructions, may cause harmful interference to radio communications.

However, there is no guarantee that interference will not occur in a particular installation. If this equipment does cause harmful interference to radio or television reception, which can be determined by turning the equipment off and on, the user is encouraged to try to correct the interference by one or more of the following measures:

- Reorient or relocate the receiving antenna.
- Increase the separation between the equipment and receiver.
- Connect the equipment into an outlet on a circuit different from that to which the receiver is connected.
- Consult the dealer or an experienced radio/TV technician for help.

CAUTION: Any changes or modifications made to this equipment may void the user's authority to operate this equipment.

## WWW.SEAGATE.COM

Pour obtenir de l'aide supplémentaire relative au logiciel, cliquez sur AIDE dans le menu du logiciel.

Consultez les pages de support technique de notre site pour toute question relative aux points suivants :

- Installation : instructions supplémentaires et assistance dépannage
- Base de connaissances : FAQ, procédure d'utilisation du produit
- Centre de téléchargement : logiciels d'installation, utilitaires et diagnostics
- Informations sur la garantie

• Et toutes vos questions relatives au stockage des données

Pour contacter le support technique, consultez la page Nous contacter.

REMARQUE : pour protéger vos données, suivez toujours les procédures de retrait sécurisé correspondant à votre système d'exploitation lors de la déconnexion du produit.

Ce produit contient une batterie au lithium-ion qui doit être mise au rebut de façon appropriée. Consultez le site **www.seagate.com** pour obtenir des informations sur le recyclage et la mise au rebut appropriée.

## WWW.SEAGATE.COM

Per ulteriore assistenza sul software, fare clic sull'opzione di GUIDA nel menu del software.

Le pagine di assistenza del sito Seagate offrono aiuto sui seguenti argomenti:

- Installazione: istruzioni aggiuntive e assistenza per la risoluzione dei problemi
- Knowledge Base: domande frequenti e istruzioni per l'uso del prodotto
- Centro di download: software di installazione, programmi di utilità e diagnostica
- Informazioni sulla garanzia
- Ogni altra esigenza di archiviazione

Per contattare il servizio di supporto, visitare la pagina Come contattarci.

NOTA: per proteggere i dati, disconnettere sempre il prodotto seguendo la procedura di rimozione sicura dell'hardware.

Questo prodotto contiene una batteria agli ioni di litio che va smaltita nel rispetto delle normative locali. Per informazioni sul riciclo e sullo smaltimento, consultare il sito www.seagate.com.

### WWW.SEAGATE.COM

Weitere Hilfe zur Software erhalten Sie, wenn Sie im Softwaremenü auf HELP (Hilfe) klicken.

Auf unseren Support-Seiten finden Sie hilfreiche Informationen:

- Installation: Weitere Anleitungen und Hilfe bei der Fehlersuche
- Knowledge Base: Häufig gestellte Fragen, Tipps zur Verwendung des Produkts
- Download Center: Installationssoftware, Dienst- und Diagnoseprogramme
- Garantieinformationen
- Hilfe zu all Ihren sonstigen Speicheranforderungen

Weitere Unterstützung erhalten Sie über unsere Kontakt-Seite.

HINWEIS: Befolgen Sie stets die Anweisungen Ihres Betriebssystems zum sicheren Entfernen der Festplatte, um die Integrität Ihrer Daten zu gewährleisten.

Dieses Produkt enthält einen Lithium-Ionen-Akku, der ordnungsgemäß entsorgt werden muss. Informationen zu Recycling und ordnungsgemäßer Entsorgung finden Sie auf www.seagate.com.

## WWW.SEAGATE.COM

Si precisa asistencia adicional, haga clic en HELP (AYUDA) en el menú del software.

Consulte nuestras páginas de asistencia técnica para recibir ayuda sobre:

- Instalación: Instrucciones adicionales y asistencia para la resolución de problemas
- Base de conocimientos: Preguntas más frecuentes y modo de utilización de este producto
- Centro de descargas: Software de instalación, utilidades y diagnóstico
- Información de garantías
- Y todas sus demás necesidades de almacenamiento

Para obtener datos de contacto, consulte nuestra página Contacto.

NOTA: Para proteger sus datos, asegúrese de seguir los procedimientos de extracción segura de su sistema operativo siempre que desconecte el producto.

Este producto incluye una batería de ión litio que debe desecharse de forma adecuada. Consulte **www.seagate.com** para obtener más información sobre cómo reciclar o desechar los productos de forma correcta.

## WWW.SEAGATE.COM

Assistência adicional com o software está disponível clicando em AJUDA no menu do software.

Visite nossas páginas de suporte para obter ajuda sobre:

- Instalação: Instruções adicionais e assistência para solução de problemas
- Base de conhecimentos: Perguntas frequentes e como utilizar este produto
- Centro de download: Software de instalação, utilitários e diagnósticos
- Informações sobre garantia
- E todas as suas outras necessidades de armazenamento

Para entrar em contato com o suporte, visite-nos na página Entrar em contato conosco.

NOTA: Para proteger seus dados, sempre siga os procedimentos de remoção segura do sistema operacional ao desconectar o produto.

Este produto contém uma bateria de ion-lítio que deve ser descartada adequadamente. Consulte www.seagate.com para obter informações sobre reciclagem e descarte adequado.

#### WWW.SEAGATE.COM

Voor hulp met de software klikt u op HELP in het softwaremenu.

Ga naar onze ondersteuningspagina's voor hulp bij

- Installation: aanvullende aanwijzingen en hulp bij het oplossen van problemen
- Knowledge Base: Veel gestelde vragen, hoe u dit product gebruikt
- · Download Center: Installatiesoftware, hulpprogramma's en diagnostische programma's
- Warranty Information: alles over garantie
- · En al uw andere opslagbehoeften

Als u in contact wilt komen met onze afdeling Ondersteuning, gaat u dan naar de pagina Contact Us.

**OPMERKING:** Volg ter bescherming van uw gegevens altijd de procedures van uw besturingssysteem voor het veilig verwijderen van hardware als u het product wilt loskoppelen.

Dit product bevat een lithium-ion batterij - deze dient op de juiste manier verwijderd te worden. Op www.seagate.com vindt u meer informatie over recycling en verwijdering.

#### WWW.SEAGATE.COM

Дополнительную информацию по программному обеспечению можно получить, нажав кнопку **HELP** (СПРАВКА) в меню программы.

На веб-страницах службы поддержки содержится следующая полезная информация.

- Установка: дополнительные инструкции и справка по устранению неисправностей
- База знаний: часто задаваемые вопросы (FAQ), рекомендации по использованию продукта
- Центр загрузки: установочное программное обеспечение, служебные программы и диагностика

#### Информация о гарантийных обязательствах

Другие сведения об устройствах хранения данных

Чтобы обратиться в службу поддержки, посетите страницу Contact Us (Адреса для связи).

**ПРИМЕЧАНИЕ.** Чтобы обеспечить сохранность данных, при отключении продукта всегда выполняйте в операционной системе процедуру безопасного извлечения.

Данный продукт содержит литий-ионную батарею, которую необходимо утилизировать соответствующим образом. См. информацию о порядке утилизации на веб-сайте **www.seagate.com**. Portable Solution Solution portable Soluzione portatile Mobile Lösung Solución portátil Solução portátil Draagbare oplossing Портативное решение

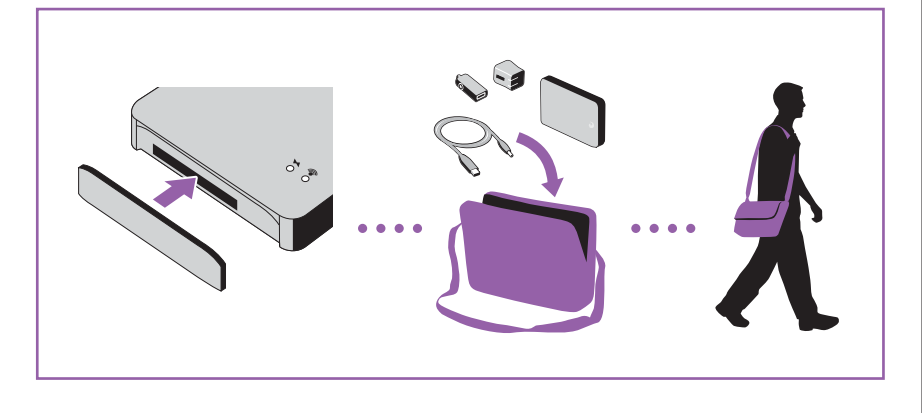

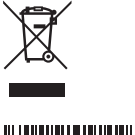

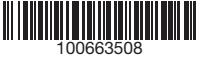

© 2010 Seagate Technology LLC. All rights reserved. Seagate, Seagate Technology, the Wave logo, GoFlex, GoFlex, Satellite and GoFlex Media are trademarks or registered trademarks of Seagate Technology LLC, or one of its affiliated companies in the United States and/ or other countries. All other trademarks or registered trademarks are the property of their respective owners. Seagate reserves the right to change, without notice, product offerings or specifications. The export or re-export of hardware or software containing encryption may be regulated by the U.S. Department of Commerce, Bureau of Industry and Security (for more information, visit www.bis.doc.gov) and controlled for import and use outside of the U.S.

Seagate Technology LLC 10200 S. De Anza Blvd. Cupertino, CA 95014 U.S.A.

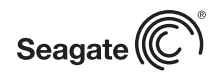

PN: 100663508 06/11